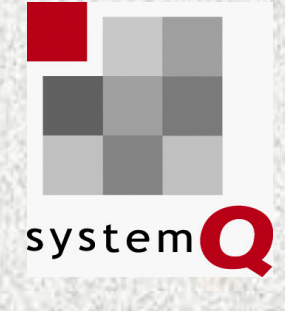

# Affärssystemet SystemQ

# Välkommen till det papperslösa kontoret

### Inscanning av Ieverantörsfakturor

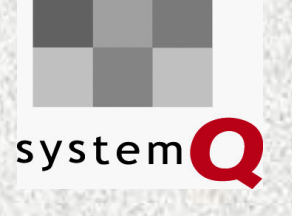

# Översikt

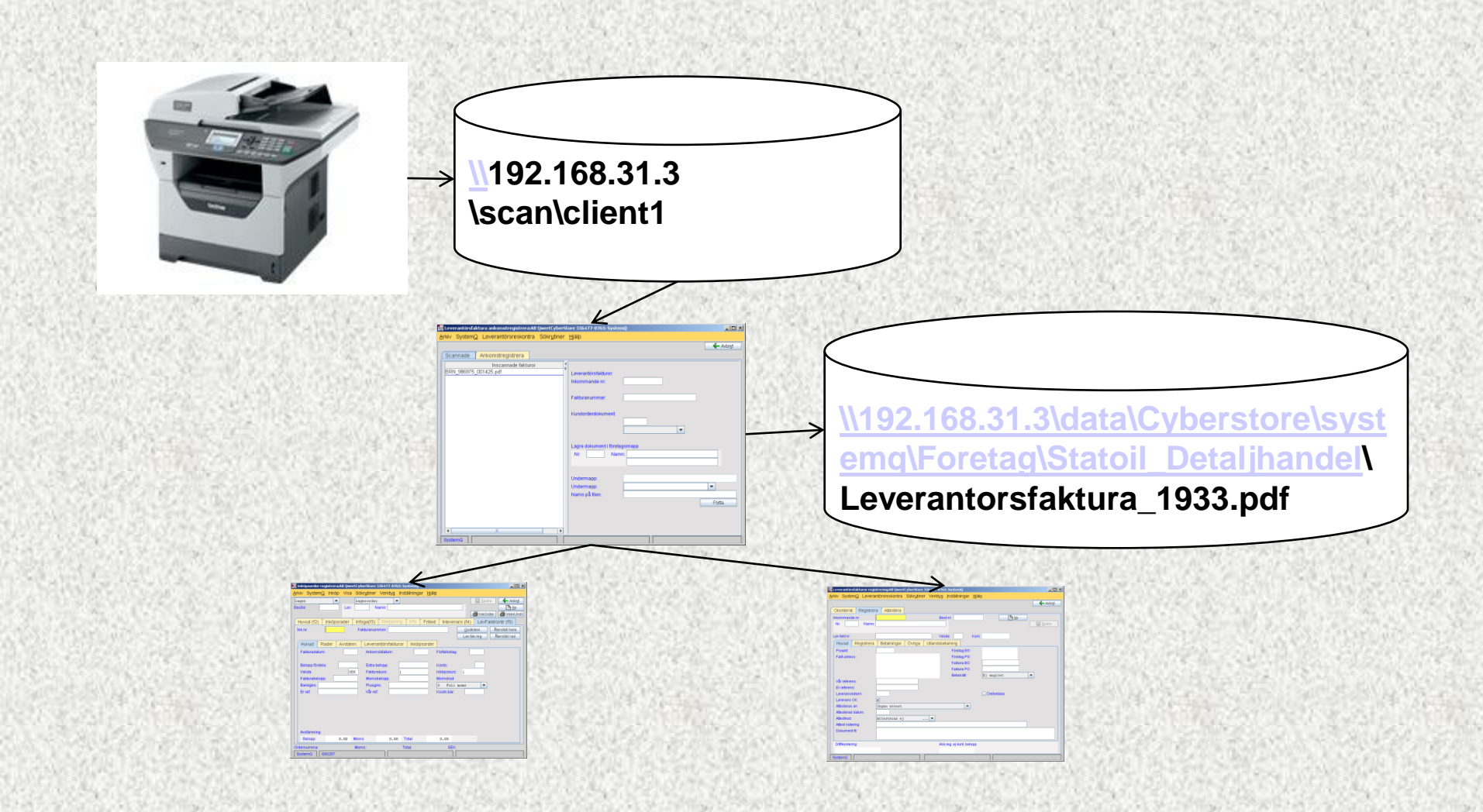

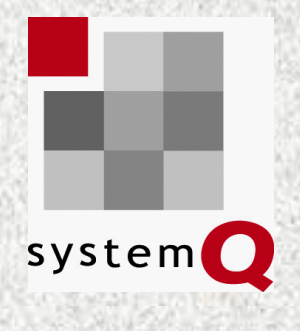

# Inscanning

- Välj Scanna
- Till FTP (File Transfer Protocol)
- Scannern loggar in som användare "scan" på LINUX-server och har en hemkatalog

/home/scan

| [root@systemq scan]; | # pwd    |                                  |  |
|----------------------|----------|----------------------------------|--|
| /home/scan           |          |                                  |  |
| [root@systemq scan]; | # 11     |                                  |  |
| totalt 12            |          |                                  |  |
| drwxrwxrwx 2 root r  | oot 4096 | 8 okt 09.41 client1              |  |
| drwxrwxrwx 2 gbk gl  | bk 4096  | 7 okt 16.01 client3              |  |
| drwxrwxrwx 2 root r  | oot 4096 | 2 okt 10.48 <mark>client5</mark> |  |
| [rootUsystemq scan]; | #        |                                  |  |
|                      |          |                                  |  |
|                      |          |                                  |  |
|                      |          |                                  |  |
|                      |          |                                  |  |
|                      |          |                                  |  |
|                      |          |                                  |  |
|                      |          |                                  |  |
|                      |          |                                  |  |
|                      |          |                                  |  |

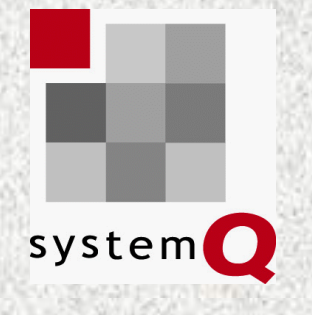

# Samba delar ut katalogen

### • \\192.168.31.3\scan

| 😴 \\192.168.31.3\scan        |                                         |                  |                  |             |
|------------------------------|-----------------------------------------|------------------|------------------|-------------|
| Arkiv Redigera Visa Favori   | ter Verktyg Hj                          | älp              |                  |             |
| 💽 • 🕥 - 🏂 🔎 🖟                | • 🎞 📩 ا خ                               |                  |                  |             |
| Adress 👻 1/192.168.31.3/scan |                                         |                  | <b>_</b>         | 🔁 Gå till   |
| Namn 🔺                       | Storlek                                 | Тур              | Senast ändrad    |             |
| 🚞 .kde                       |                                         | Filmapp          | 2009-06-11 17:25 |             |
| 🚞 client 1                   |                                         | Filmapp          | 2009-10-08 09:41 |             |
| 🚞 client3                    |                                         | Filmapp          | 2009-10-07 16:01 |             |
| 🚞 client5                    |                                         | Filmapp          | 2009-10-02 10:48 |             |
| 🔤 .bash_logout               | 1 kB                                    | BASH_LOGOUT-fil  | 2009-06-11 17:25 |             |
| 🔤 .bash_profile              | 1 kB                                    | BASH_PROFILE-fil | 2009-06-11 17:25 |             |
| 國 .bashrc                    | 1 kB                                    | BASHRC-fil       | 2009-06-11 17:25 |             |
| 🚾 .zshrc                     | 1 kB                                    | ZSHRC-fil        | 2009-06-11 17:25 |             |
|                              |                                         |                  |                  |             |
|                              |                                         |                  |                  |             |
|                              |                                         |                  |                  |             |
|                              |                                         |                  |                  |             |
|                              | 66,000,000,000,000,000,000,000,000,000, |                  |                  | 600.5 (NOT) |

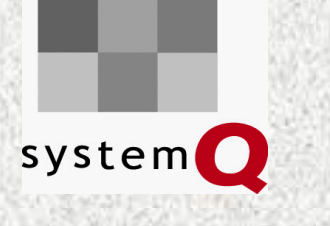

# En mapp per företag

### Mappen heter client plus Nr

| 📕 Inloggning:V | älj företag: SystemQ                      |                   |
|----------------|-------------------------------------------|-------------------|
| Sökbegrepp:    |                                           | 🗲 Avbr <u>v</u> t |
|                |                                           | Välj              |
| Nr             | △ Beskrivning                             |                   |
| 3              | Containerhandel i Västerås AB Beskrivning |                   |
| 5              | Fricon Förvaltning AB                     |                   |
| 1              | Fricon Svenska AB                         |                   |
| 4              | Reserv                                    |                   |
| 2              | Stockholms Containertjänst                |                   |
| 13             | TEST CONTAINERHANDEL VÄSTERÅS             |                   |
| 12             | Test Containertjänst                      |                   |
| 11             | Testdatabas Fricon                        |                   |
|                |                                           |                   |
|                |                                           |                   |
|                |                                           |                   |
|                |                                           |                   |
|                |                                           |                   |
| SystemQ        |                                           |                   |

# system Q

# Välj företag att scanna till

- Välj scanna
- Till FTP
- 1-sidigt eller 2-sidigt
- Scanna till FTP-profil som är ett kortnamn som syns i scannerns display
- Profilen är konfigurerad så att dokumentet hamnar i rätt clientXX

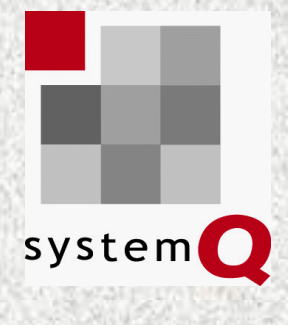

## Ankomstregistrera

| SystemQ huvudmeny:AB Q                 | wertCyberStore 556477-0       | 765: SystemQ                                                                                                    |                                                                                                    |                              |                         |                                                |                                                 |                           |
|----------------------------------------|-------------------------------|----------------------------------------------------------------------------------------------------|----------------------------------------------------------------------------------------------------|------------------------------|-------------------------|------------------------------------------------|-------------------------------------------------|---------------------------|
| <u>A</u> rkiv System <u>Q E</u> konomi | i Sökr <u>u</u> tiner Verktyg | Inställningar <u>H</u> jälp                                                                                      | <u>W</u> indow                                                                                                   |                              |                         | Electric Contra                                |                                                 | Charles and the second    |
|                                        |                               |                                                                                                    |                                                                                                    |                              | 🗲 Stäng SystemQ         |                                                |                                                 |                           |
| Affärskontakter                        | Ankomstreg                    | LevFakturor                                                                                                    | Utbetalnin                                                                                                    | gar Avst                     | ämning                  | All a series                                   |                                                 |                           |
| Marknadsstöd                           |                               |                                                                                                    | _                                                                                                    |                              |                         |                                                |                                                 |                           |
| Försäljning                            | AnkomstRegistrera             | Fakturalnköp                                                                                                    |                                                                                                    | Lev                          | ReskontraJournal        |                                                | ages and a set                                  |                           |
| Kundreskontra                          |                               |                                                                                                    | _                                                                                                    |                              |                         |                                                | ACCESSED AND AND AND AND AND AND AND AND AND AN |                           |
| Inköp                                  |                               | LevFaktRegistrera                                                                                                |                                                                                                    |                              |                         |                                                | のなるのないです。ため                                     |                           |
| Leverantörsreskontra                   |                               |                                                                                                    |                                                                                                    |                              |                         |                                                |                                                 | Contraction of the second |
| Lager                                  |                               |                                                                                                    | Utbet                                                                                                    | alningar                     |                         |                                                | 10.711.712.5167.713                             |                           |
| Produkter                              |                               |                                                                                                    | Del D                                                                                                    | Bokt                         | oring                   |                                                | LESS MALLES                                     | States Links              |
| Tillverkning                           |                               |                                                                                                    | BokaDi                                                                                                    | agnkredit Le                 | evrakturajournal        |                                                |                                                 |                           |
| Projekt                                |                               | Foldurar lavarantär                                                                                              | Aurati                                                                                                    |                              |                         | Contraction and the second                     | 010000000000000000                              |                           |
| Ekonomi                                |                               | Fakturor leveralitor                                                                                             | Avian                                                                                                    | SystemQ huvud                | meny:AB QwertCyberStore | 556477-0765: SystemQ                           |                                                 | _                         |
| Personal/Löner                         |                               |                                                                                                    |                                                                                                    | <u>Arkiv</u> System <u>Q</u> | Ekonomi Sökrutiner      | Verktyg Inställningar <u>H</u> jälµ            | o <u>W</u> indow                                |                           |
| Sökning                                |                               |                                                                                                    | [                                                                                                    |                              | Avstämning              |                                                |                                                 | 🔶 🗲 Stäng SystemQ         |
|                                        |                               |                                                                                                    |                                                                                                    | Affärskonta                  | Konto I                 | LevFakturor                                    | Utbetalningar                                   | Avstämning                |
| Rutin nr:                              | Rutin namn:                   | Modul:                                                                                                    |                                                                                                    | Marknads                     | Kundreskontra           | •                                              |                                                 |                           |
| SystemQ Föregående r                   | rutin nr:                     | 2315                                                                                                    |                                                                                                    | Försäljni                    | l everantörsreskontra l | Leverantörsreskontra                           | Ctrl-L                                          | LevReskontraJournal       |
|                                        | のしてなっていた。                     | 28-1-1-2.20                                                                                                    | 1993                                                                                                    | Kundresko                    | ) Löner                 | Leverantörsreskontrajour                       | mal                                             |                           |
| and such that is                       |                               |                                                                                                    | 1.1                                                                                                    | Inkön                        | Lönanda bal/föring      | Loverantörsfaldura apkar                       | ndr                                             |                           |
|                                        |                               | 101010000000000000000000000000000000000                                                                          | 10.00                                                                                                    | Leverantörsre                | Depende bokioning       |                                                | nouegiouera                                     |                           |
| 신 않는 것은 것은                             | a water a state of            |                                                                                                    | dets.                                                                                                    | Lager                        |                         | <ul> <li>Leveraritorsraktura regist</li> </ul> |                                                 |                           |
|                                        |                               |                                                                                                    | 1.5.1.5.                                                                                                    | Produkt                      | Rapporter utskrift      | <ul> <li>Leverantorstakturajourna</li> </ul>   | il med verifikation                             | Bokföring                 |
|                                        | 1111111111111                 |                                                                                                    | 53.730                                                                                                    | Tillverkni                   | Inventariebok           | Leverantörsfaktura status                      | 6                                               | LevFakturaJournal         |
|                                        |                               |                                                                                                    | 125.34                                                                                                    | Draiak                       | H H                     | Avstämning debiterade fr                       | akter                                           |                           |
|                                        |                               |                                                                                                    | 26193                                                                                                    | Flugek                       | -:                      | Boka betalningar                               |                                                 | UtbetalningsJournal       |
|                                        | 13. 3. 17 BAR                 | Call and the                                                                                                    | 33.373                                                                                                    | Ekonon                       |                         | Utbetalningar                                  | •                                               |                           |
|                                        | 19 639 10 Standas             |                                                                                                    | 5428.25                                                                                                    | Personal/L                   | oner                    |                                                |                                                 |                           |
|                                        |                               |                                                                                                    | Beer ?                                                                                                    | Söknin                       | <u>g</u>                |                                                |                                                 |                           |
| 7. BASE 11 YEARS                       | SI SANAAKIN                   | AN PARA PARA                                                                                                    | 122.000                                                                                                    |                              |                         |                                                |                                                 |                           |
| US & BOOK PLANT OF THE STORE           |                               | and the second second second second second second second second second second second second second second second | and the second second second second second second second second second second second second second second second |                              |                         |                                                |                                                 |                           |
| 4 3 4 3                                |                               | 25-1-1-2-20                                                                                                    | 12.65                                                                                                    | Rutin nr:                    | Rutin namn:             | Modul:                                         | 💌 Тур                                           | Sök                       |

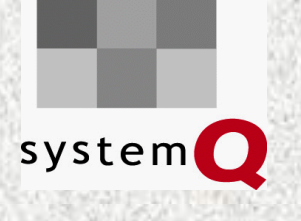

# Ankomstregistrering

- Ankomstregistrera fakturor
- Koppla inscannande fakturor till befintliga inkommandenummer
- Flytta och döpa om andra dokument

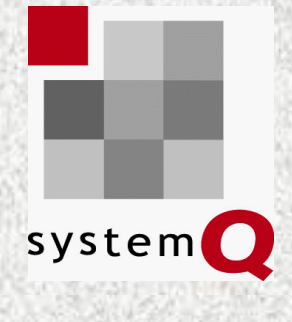

### Företagsmappar

### Dokumenten lagras på företaget

| Arkiv SystemQ Affärskontakter Sökrytiner Verktyg Inställningar Hjälp Window     Nr: 333 Namn: Senab AB NyttFöretag Avbryt   08 4021940 Anteckn. Allmän Säljstöd Utskrifter Urval Arbetsfil Statistik Dokument   Adresser Personer Kundinfo Lev-info Avdelning     Adress: \\192.168.31.3\data\Cyberstore\systemq\Foretag\Senab_AB <ul> <li>Arvandre_konf</li> <li>Arbetsfordelning_m_m.pdf</li> <li>dataanv_ndare.doc</li> <li>dataanv_ndare.doc</li> <li>dator.xls</li> <li>Losenord.pdf</li> <li>dator</li> <li>Inventering0707</li> <li>Lager</li> <li>Licenser</li> <li>Logos</li> <li>Milkael</li> <li>Nikael</li> <li>Mikael</li> <li>Mikael</li> <li>Mikael</li> <li>Pagaende-projekt</li> </ul>                                                                                                    |   | Före          | etagsregis           | ster regist     | rera:AB Qwe | rtCyberStore        | 556477-07 | /65: SystemQ  |               |                |                     | <u> </u> |
|----------------------------------------------------------------------------------------------------|---|---------------|----------------------|-----------------|-------------|---------------------|-----------|---------------|---------------|----------------|---------------------|----------|
| Nr: 333 Namn: Senab AB   08 4021940 Anteckn. Alimán   Adresser Personer Kundinfo   Lev-info Avdelning     Adress: \\192.168.31.3\data\Cyberstore\systemq\Foretag\Senab_AB <ul> <li>access</li> <li>arvandare</li> <li>Arvandare, konf.xls</li> <li>ataanv_ndare.doc</li> <li>dataanv_ndare.doc</li> <li>dator.xls</li> <li>Losenord.pdf</li> <li>edsbyn</li> <li>gbg</li> <li>libx</li> <li>libx&lt;</li></ul>                                                                                                    | A | <u>i</u> rkiv | System               | <u>Q</u> Affärs | skontakter  | Sökr <u>u</u> tiner | ⊻erktyg   | Inställningar | <u>H</u> jälp | <u>W</u> indow |                     |          |
| 08 4021940   Anteckn.   Almän   Säljstöd   Utskrifter   Urval   Adresser   Personer   Kundinfo   Lev-Info   Avdelning   Adress: \\192.168.31.3\data\Cyberstore\systemq\Foretag\Senab_AB Invandare Anvandre_konf.xls Arbetsfordelning_m_m.pdf dataanv_ndare.doc dator.xls Losenord.pdf edsbyn gbg Ibx Inventering0707 Lcenser Licenser Logos Mailar Mailar Mailar Pagaende-projekt                                                                                                    |   | Nr:           | 333                  | Namn:           | Senab AB    |                     |           |               |               | Ľ              | <u>N</u> yttFöretag | 🗲 Avbryt |
| Anteckn. Allmän Säljstöd Utskrifter Urval Arbetsfil Statistik Dokument   Adresser Personer Kundinfo Lev-info Avdelning Adress: \\192.168.31.3\data\Cyberstore\systemq\Foretag\Senab_AB access access Anvandare Arbetsfordelning_m_m.pdf dataanv_ndare.doc dator.xls Losenord.pdf edsbyn gbg libx Inventering0707 Leager Licenser Clogos Mallar Mikael Offert_order Pagaende-projekt                                                                                                    |   |               | 08 4021              | 940             |             |                     |           |               |               |                |                     |          |
| Adresser       Personer       Kundinfo       Lev-info       Avdelning         Adress: \\192.168.31.3\data\Cyberstore\systemq\Foretag\Senab_AB <t< td=""><td></td><td>Ant</td><td>teckn.</td><td>Allmän</td><td>Säljstöd</td><th>Utskrifter</th><td>Urval</td><td>Arbetsfil S</td><td>tatistik</td><td>Dokument</td><td>t</td><td></td></t<>                                                                                                    |   | Ant           | teckn.               | Allmän          | Säljstöd    | Utskrifter          | Urval     | Arbetsfil S   | tatistik      | Dokument       | t                   |          |
| Adress: \\192.168.31.3\data\Cyberstore\systemq\Foretag\Senab_AB<br>access<br>Anvandare<br>Anvandare<br>Anvandre_konf.xls<br>Arbetsfordelning_m_m.pdf<br>dataanv_ndare.doc<br>dator.xls<br>Losenord.pdf<br>e edsbyn<br>gbg<br>dator.xls<br>Losenord.pdf<br>E dsbyn<br>datager<br>Logos<br>Milaar<br>Milaar<br>Mikael<br>Adverk<br>Pagaende-projekt                                                                                                    |   |               | Adres:               | ser             | Pe          | rsoner              | k         | lundinfo      |               | Lev-info       | AV                  | delning  |
| <ul> <li>access</li> <li>Anvandare</li> <li>Anvandre_konf.xls</li> <li>Arbetsfordelning_m_m.pdf</li> <li>dataanv_ndare.doc</li> <li>dator.xls</li> <li>Losenord.pdf</li> <li>edsbyn</li> <li>gbg</li> <li>lbx</li> <li>Inventering0707</li> <li>Lager</li> <li>Licenser</li> <li>Logos</li> <li>Mallar</li> <li>Mikael</li> <li>Natverk</li> <li>Offert_order</li> <li>Pagaende-projekt</li> </ul>                                                                                                    |   | Adre          | ess: \\19            | 2.168.31        | .3\data\Cy  | /berstore\sy        | stemq\Fo: | retag\Senab_A | в             |                |                     |          |
| <ul> <li>Anvandare</li> <li>Anvandre_konf.xls</li> <li>Arbetsfordelning_m_m.pdf</li> <li>dataanv_ndare.doc</li> <li>dator.xls</li> <li>Losenord.pdf</li> <li>edsbyn</li> <li>gbg</li> <li>lbx</li> <li>lnventering0707</li> <li>Lager</li> <li>Licenser</li> <li>Logos</li> <li>Mallar</li> <li>Mikael</li> <li>Natverk</li> <li>Offert_order</li> <li>Pagaende-projekt</li> </ul>                                                                                                    |   | <b>~</b>      | 📑 acces              | is              |             |                     |           |               |               |                |                     | <b>^</b> |
| <ul> <li>Anvandre_konf.xls</li> <li>Arbetsfordelning_m_m.pdf</li> <li>dataanv_ndare.doc</li> <li>dator.xls</li> <li>Losenord.pdf</li> <li>edsbyn</li> <li>gbg</li> <li>bx</li> <li>libx</li> <li>inventering0707</li> <li>Lager</li> <li>Licenser</li> <li>Logos</li> <li>Mallar</li> <li>Mikael</li> <li>Natverk</li> <li>Offert_order</li> <li>Pagaende-projekt</li> </ul>                                                                                                    |   | 9-1           | 📑 Anvar              | ndare           |             |                     |           |               |               |                |                     | =        |
| <ul> <li>Arbetsfordelning_m_m.pdf</li> <li>dataanv_ndare.doc</li> <li>dator.xls</li> <li>Losenord.pdf</li> <li>edsbyn</li> <li>gbg</li> <li>lbx</li> <li>lnventering0707</li> <li>Lager</li> <li>Licenser</li> <li>Logos</li> <li>Mallar</li> <li>Mikael</li> <li>Natverk</li> <li>Offert_order</li> <li>Pagaende-projekt</li> </ul>                                                                                                    |   |               | - 🗋 Ar               | wandre_k        | konf.xls    |                     |           |               |               |                |                     |          |
| <ul> <li>dataanv_ndare.doc</li> <li>dator.xls</li> <li>Losenord.pdf</li> <li>edsbyn</li> <li>gbg</li> <li>bx</li> <li>libx</li> <li>inventering0707</li> <li>Lager</li> <li>Licenser</li> <li>Logos</li> <li>Mallar</li> <li>Mikael</li> <li>Natverk</li> <li>Offert_order</li> <li>Pagaende-projekt</li> </ul>                                                                                                    |   |               | — 🗋 Ar               | betsforde       | elning_m_m  | n.pdf               |           |               |               |                |                     |          |
| <ul> <li>dator.xls</li> <li>Losenord.pdf</li> <li>edsbyn</li> <li>gbg</li> <li>lbx</li> <li>Inventering0707</li> <li>Lager</li> <li>Licenser</li> <li>Logos</li> <li>Mallar</li> <li>Mikael</li> <li>Natverk</li> <li>Offert_order</li> <li>Pagaende-projekt</li> </ul>                                                                                                    |   |               | - 🗋 da               | itaanv_no       | dare.doc    |                     |           |               |               |                |                     |          |
| <ul> <li>Losenord.pdf</li> <li>edsbyn</li> <li>gbg</li> <li>lbx</li> <li>Inventering0707</li> <li>Lager</li> <li>Licenser</li> <li>Logos</li> <li>Mallar</li> <li>Mikael</li> <li>Natverk</li> <li>Offert_order</li> <li>Pagaende-projekt</li> </ul>                                                                                                    |   |               | - 🗋 da               | itor.xls        |             |                     |           |               |               |                |                     |          |
| <ul> <li>edsbyn</li> <li>gbg</li> <li>lbx</li> <li>Inventering0707</li> <li>Lager</li> <li>Licenser</li> <li>Logos</li> <li>Mallar</li> <li>Mikael</li> <li>Natverk</li> <li>Offert_order</li> <li>Pagaende-projekt</li> </ul>                                                                                                    |   |               |                      | isenord.p       | df          |                     |           |               |               |                |                     |          |
| • gbg         • 1bx         • 1bx         • 10x         • 10x                                                                                                    |   | 0             | 📑 edsby              | /n              |             |                     |           |               |               |                |                     |          |
| <ul> <li>Ibx</li> <li>Inventering0707</li> <li>Lager</li> <li>Licenser</li> <li>Logos</li> <li>Mallar</li> <li>Mikael</li> <li>Natverk</li> <li>Offert_order</li> <li>Pagaende-projekt</li> </ul>                                                                                                    |   | <b>P</b>      | 📑 gbg                |                 |             |                     |           |               |               |                |                     |          |
| <ul> <li>InventeringU/U/</li> <li>Lager</li> <li>Licenser</li> <li>Logos</li> <li>Mallar</li> <li>Mikael</li> <li>Natverk</li> <li>Offert_order</li> <li>Pagaende-projekt</li> </ul>                                                                                                    |   |               | xdl 🗖                |                 | _           |                     |           |               |               |                |                     |          |
| <ul> <li>Lager</li> <li>Licenser</li> <li>Logos</li> <li>Mallar</li> <li>Mikael</li> <li>Natverk</li> <li>Offert_order</li> <li>Pagaende-projekt</li> </ul>                                                                                                    |   | 1°            | 🔄 Inven              | teringU/L       | 17          |                     |           |               |               |                |                     |          |
|                                                                                                    |   | 1°            | 🔜 Lager              |                 |             |                     |           |               |               |                |                     |          |
|                                                                                                    |   | IT.           | Licen                | ser<br>-        |             |                     |           |               |               |                |                     |          |
|                                                                                                    |   | II.           | Lugu:                | 5<br>r          |             |                     |           |               |               |                |                     |          |
| Contraction     Contraction     Contracti |   |               | 🔜 Mikaa              | l<br>M          |             |                     |           |               |               |                |                     |          |
| <ul> <li>California</li> <li>California</li></ul>                                                                                                    |   | L             | 🔤 IVIIKae<br>🗂 Notvo | n<br>Irlz       |             |                     |           |               |               |                |                     |          |
| P 🗖 Pagaende-projekt                                                                                                    |   |               | - Natve              | order           |             |                     |           |               |               |                |                     |          |
| En agaonao projeta                                                                                                    |   | 0             | Panal                | ende-nro        | iekt        |                     |           |               |               |                |                     |          |
|                                                                                                    |   | 0             | Proto                | koll            | jone        |                     |           |               |               |                |                     | <b>_</b> |
| SystemQ Senast unndaterad 1 20090504                                                                                                    |   | Svet          | emQ                  | Senastun        | Indaterad   |                     | 1         |               |               | 20000          | 504                 |          |

# Öppna dokumentmapp

#### Högerklicka och välj "Öppna dokumentmapp

system 🚺

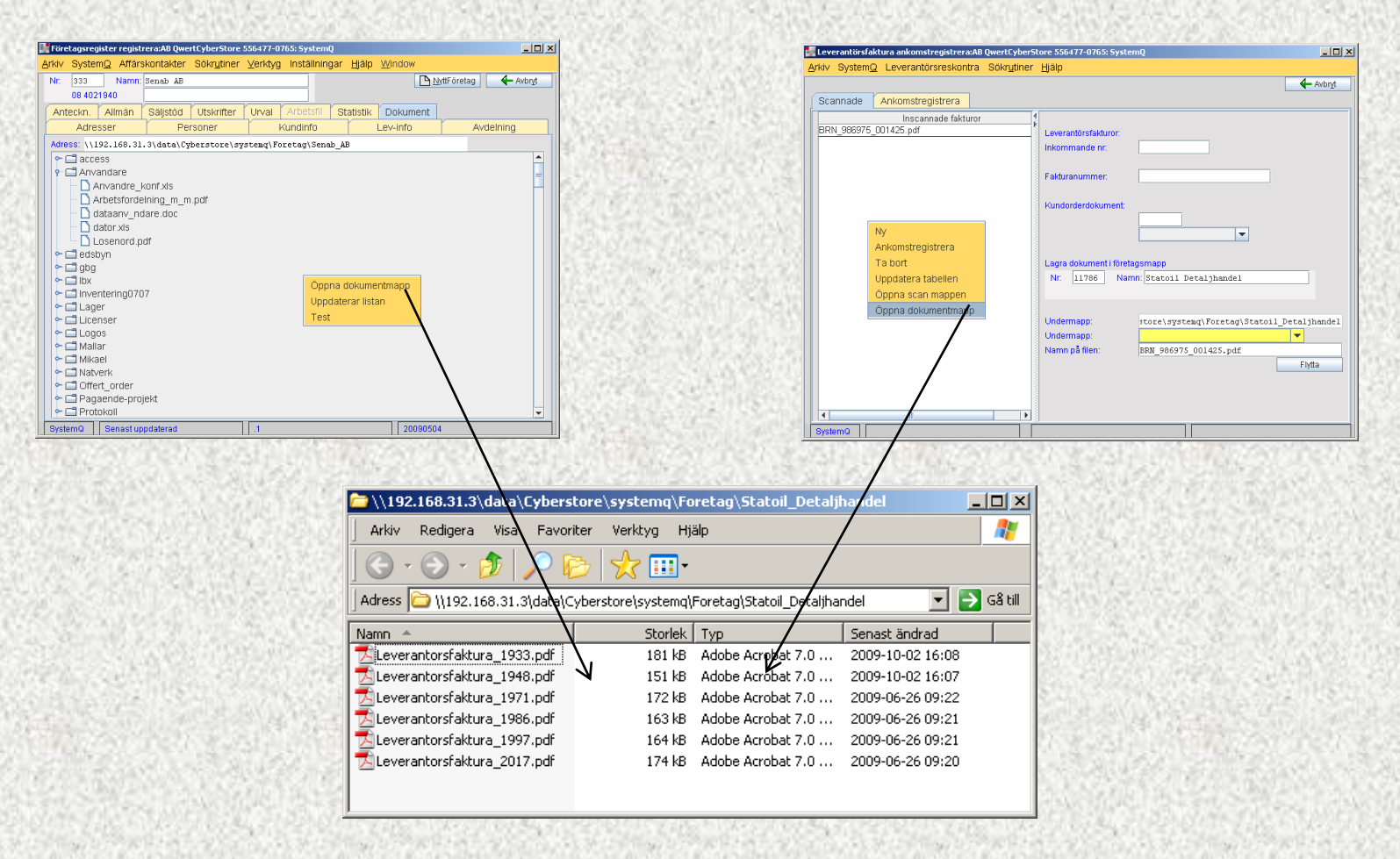

# system

# Skapa undermappar

- Högerklicka i utforskningsfönstret för att öppna meny
- Välj Nytt och mapp
- Tryck på F5 om du inte ser ändringen
- Undvik mellanslag och åäö

| 🗁 \\192.168.31.3\data\Cybers                                                             | tore\systemq\Fa | retag\Statoil_Detaljl | nandel           | <u> </u> |  |  |  |  |  |
|------------------------------------------------------------------------------------------|-----------------|-----------------------|------------------|----------|--|--|--|--|--|
| Arkiv Redigera Visa Favori                                                               | iter Verktyg Hj | älp                   |                  |          |  |  |  |  |  |
| 🕞 · 📀 · 🏂 🔎 🏷 🛄 ·                                                                        |                 |                       |                  |          |  |  |  |  |  |
| Adress 🗁 \\192.168.31.3\data\Cyberstore\systemq\Foretag\Statoil_Detaljhandel 🗾 🎅 Gå till |                 |                       |                  |          |  |  |  |  |  |
| Namn 🔺                                                                                   | Storlek         | Тур                   | Senast ändrad    |          |  |  |  |  |  |
| Avtal                                                                                    |                 | Filmapp               | 2009-10-08 11:30 |          |  |  |  |  |  |
| Ny mapp (2)                                                                              |                 | Filmapp               | 2009-10-08 11:31 |          |  |  |  |  |  |
| 🗀 Ny mapp (3)                                                                            |                 | Filmapp               | 2009-10-08 11:31 |          |  |  |  |  |  |
| 🚞 Ny mapp (4)                                                                            |                 | Filmapp               | 2009-10-08 11:31 |          |  |  |  |  |  |
| 🔁 Leverantorsfaktura_1933.pdf 👘                                                          | 181 kB          | Adobe Acrobat 7.0     | 2009-10-02 16:08 |          |  |  |  |  |  |
| 🔁 Leverantorsfaktura_1948.pdf                                                            | 151 kB          | Adobe Acrobat 7.0     | 2009-10-02 16:07 |          |  |  |  |  |  |
| 🔁 Leverantorsfaktura_1971.pdf                                                            | 172 kB          | Adobe Acrobat 7.0     | 2009-06-26 09:22 |          |  |  |  |  |  |
| 🔁 Leverantorsfaktura_1986.pdf                                                            | 163 kB          | Adobe Acrobat 7.0     | 2009-06-26 09:21 |          |  |  |  |  |  |
| 🔁 Leverantorsfaktura_1997.pdf                                                            | 164 kB          | Adobe Acrobat 7.0     | 2009-06-26 09:21 |          |  |  |  |  |  |
| Leverantorsfaktura_2017.pdf                                                              | 174 kB          | Adobe Acrobat 7.0     | 2009-06-26 09:20 |          |  |  |  |  |  |

Mapparna Ny mapp kommer ej att fungera bra

Döp om dom

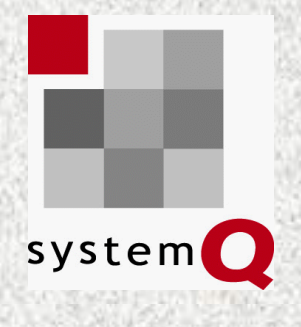

# Välj undermapp och filnamn

 Undermappar visas när man valt företag om du skall lagra andra dokument

| Arkv SystemQ Leverantörsreskontra Sökrytiner Hjälp                                                                                                    | 📕 Leverantörsfaktura ankomstregistrera:AB QwertCyber | 5tore 556477-0765: SystemQ                                                                                                    |                                                                                  |        |
|----------------------------------------------------------------------------------------------------|------------------------------------------------------|----------------------------------------------------------------------------------------------------|----------------------------------------------------------------------------------|--------|
| Scannade   Aktornal   Inscannade fakturor   Bayr5_001425.pdf   Leverant0rsfakturor: Inkommande nr. Fakturanummer: Kundorderdokument: Kundorderdokument: Lagra dokument i företagsmapp Nr: 11786 Namn: Statoil Detaljhandel Undermapp: roore\systeaq\Foretag\Statoil_Detaljhandel Nr: 1176 Namn: Statoil Detaljhandel Nr: 1176 Namn: Statoil Detaljhandel Nr: 1176 Namn: Statoil Detaljhandel Nr: 1176 Namn: Statoil Detaljhandel | Arkiv SystemQ Leverantörsreskontra Sökrutine         | · <u>H</u> jälp                                                                                                    |                                                                                  | 1000   |
| Inscannade fakturor   3975_001425.pdf     Leverantörsfakturor:   Inkommande n:   Fakturanummer:   Kundorderdokument:   Fakturanummer:   Lagra dokumenti företagsmapp   Nr:   11786   Namn:   Statoil Detaljhandel     Lagra dokumenti företagsmapp   Nr:   11786   Namn:   Statoil Detaljhandel                                                                                                    | Scannade Ankomstregistrera                           | Avbryt                                                                                                    | egistrera:AB QwertCyberStore 556477-0765: SystemQ<br>sreskontra Sökrutiner Hialo |        |
| Undermapp:     Namn på filen:     Ovrigt     Attal   Dokument   Brev     Namn på filen:     Lämpligt_nam.pdf     Flytta                                                                                                    | Inscannade fakturor<br>5975_001425.pdf               | Leverantörsfakturor:<br>Inkommande nr.<br>Fakturanummer:<br>Kundorderdokument:<br>Lagra dokument i företagsmapp<br>Nr: 11786 Namn: Statoil Detaljhandel<br>Undermapp: store\systemq\Foretag\Statoil_Detaljhandel<br>Undermapp: store\systemq\Foretag\Statoil_Detaljhandel<br>Undermapp: vrigt<br>Namn på filen:<br>Dvrigt<br>Avtal<br>Dokument.<br>Brev | el                                                                               | Avbryt |

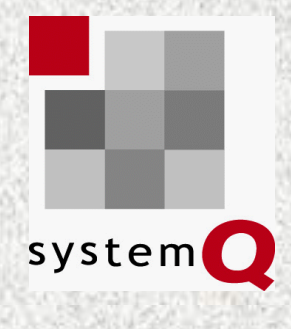

# Ankomstregistrea leverantörsfaktura

#### Välj filen från inscannade dokument

| Scannade Ankomstregistrera | Avbryt                                 |
|----------------------------|----------------------------------------|
| Inscannade dokument        |                                        |
|                            | Leverantörsfakturor:<br>Inkommande nr. |

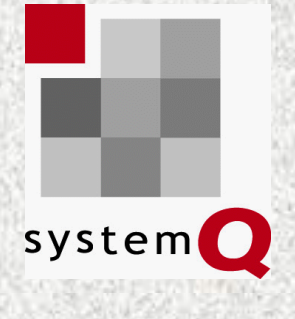

# Granska fakturan

- Faktura visas upp i Adobe Reader
- Du har nu valt vilken fil som skall ankomtsregistreras

| Image: Spara en kopia       Image: Spara en kopia       Image: Spara en k | Sök: 1              |                                                                                                    | Föregående 🔀 | Nästa                                                      |                                                    |                                     |                            | Skapa PDF i all MS Offic                                                                         |
|----------------------------------------------------------------------------------------------------|---------------------|----------------------------------------------------------------------------------------------------|--------------|------------------------------------------------------------|----------------------------------------------------|-------------------------------------|----------------------------|--------------------------------------------------------------------------------------------------|
| Svenska Statoil AB       FAKTURA         118 88 STOCKHOLM<br>VAT.nr SEB63000097101<br>F-sk.nr 01-350000-8634       Studeservice/kortspörr 06-429 63 00<br>Fax 08-429 61 40<br>www.statoil.se/kundservice       Fakturadatum<br>20.9-10-01       Fakturanummer<br>822017545       Ose tillhande senaet<br>2009-10-01       Ose tillhande senaet<br>2009-10-06         QWERT CYBERSTORE AB<br>FORUMVÄGEN 12/LGHT 523       SIDA       2       Fakturadatum<br>20.09-10-01       Fakturanummer<br>822017545       Ose tillhande senaet<br>2009-10-16       2009-10-16         13153 NACKA       PlusGiro<br>80.9400-5       Bankgiro<br>280-1843       Ose tillhande senaet<br>2009-10-16       2009-00-10         Verif.nr       Inköpsstalle       Datum       Specifikation       Bankgiro<br>80.9400-5       Bankgiro<br>280-1843       24,003                                                                                                    | 🐴                   | 📔 Spara en kopia  🚔                                                                                                 | 😫 🎁 Sök      | [▶ ∨älj                                                    | <b>()</b>                                          | 🕜 Hjälp 👻 🛛 🔽                       | k på webben 🛛 🏹            | program                                                                                          |
| 13153 NACKA     0011098670     och drojsmälsränta med       PlusGiro     Bankgiro       809400-5     280-1843       Verif nr     Inköpsställe       Datum     Specifikation                                                                                                    | ifogade filer Sidor | Svenska State<br>118 88 STOCKHOLM<br>VAT. nr SE863000097101<br>F-sk. nr 01-556000-8834<br>QWERT CYBER<br>FORUMVÄGEN | STORE AB     | Iservice/kortspörr 08<br>08<br>statoil.se/kundservic<br>23 | FAKTURA<br>(29 43 00)<br>(129 41 40<br>a<br>SIDA 2 | Fakturadatum<br>2009-10-01<br>Konto | Fakturanummer<br>822017545 | Oss tillhanda senast<br>2009-10-16<br>Vid forsenad belaining debte-<br>tes normelsaenti med 50 k |
| Verif nr Inköpsställe Datum Specifikation Rabatt Delbelopp Belopp efter r                                                                                                    |                     | 13153 NACKA                                                                                                    |              |                                                            |                                                    | 0011098670<br>PlusGiro<br>809400-5  | Bankgiro<br>280 - 1843     | och drojsmälsränta med 24,00                                                                     |
|                                                                                                    | Kommentare          | Verif nr Inköps                                                                                                    | stalle Dati  | m Specifikation                                            |                                                    |                                     | Rabatt                     | Delbelopp Belopp efter i                                                                         |

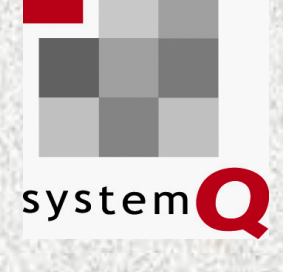

# Välj ankomstregistrera

| 📕 Leverantörsfaktura ankomstregistrera:AB QwertCyberStore 556477-0765: SystemQ                                 |                          |
|----------------------------------------------------------------------------------------------------|--------------------------|
| Arkiv SystemQ Leverantörsreskontra Sökrutiner Hjälp                                                            |                          |
| Scannade Ankomstregistrera                                                                                     | <b>←</b> Avbr <u>v</u> t |
| Inscannade dokument BRN_986975_001425.pdf Leverantörsfakturor: Inkommande nr: Fakturanummer:                   |                          |
| Ny   Ankomstregistrera   Ta bort   Uppdatera tabellen   Öppna scan mappen   Öppna dokumentmapp     Nr:   Namn: |                          |
| Undermapp:<br>Undermapp:<br>Namn på filen:                                                                     | Flytta                   |
| SystemQ                                                                                                    |                          |

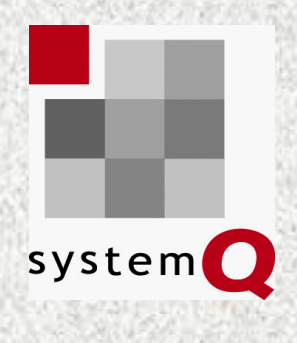

# Välj leverantör

- Kontrollera bankgiro
- Ange i första hand OCR och i andra hand fakturanummer

| Sök:   | Föregående      Kasta                                                                                  | för digitalfotografer | 10 |
|--------|----------------------------------------------------------------------------------------------------|-----------------------|----|
| 1 🔷    | 📔 Spara en kopia 🚔 🤮 🏟 Sök 🛛 🖑 🚺 Välj 📷 🕨 🖓 en Kopia en kopia 🚖 Sök på webben 🍸                        |                       |    |
|        | * Bankgiro * Personkonto                                                                               | OCR                   | T  |
| sidor  | internetbank                                                                                           |                       |    |
|        | Vid betalning på annat sått än med denna avi       skall du ange nedanstående Referensnr. (OCR-nummer) |                       |    |
| er     | Betalningsavsändare Statoi kontonummer                                                                 |                       |    |
| ade fi | OCR-nummer Statioi fakturan Ces tillihanda senast<br>10011098670000884 822017545 09-10-16 0011098670   |                       |    |
| lifoge |                                                                                                    |                       |    |
|        |                                                                                                    |                       |    |
| 7      | 280-1843 SVENSKA STAT                                                                                  |                       |    |
| Intare | VAR GOD GÖR INGA ÄNDRINGAR MEDDELANDE KAN INTE LÄMNAS PÅ AVIN DEN AVLÄ                                 | SES MASKINELLT        |    |
| e      | Kronor óre                                                                                             |                       |    |
|        | 10011098670000884 # 2853 00 0 >                                                                        | 2801843 #41#          |    |
|        |                                                                                                    |                       |    |

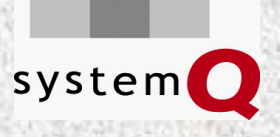

## Komplettera med belopp och datum

| Leverantörsfaktura ankomstregistrera:AB   | wertCyberStore 556477-0765: SystemQ |                      |
|-------------------------------------------|-------------------------------------|----------------------|
| <u>Arkiv SystemQ</u> Leverantörsreskontra | Sökr <u>u</u> tiner <u>H</u> jälp   |                      |
|                                           |                                     | 🗲 Avbr <u>v</u> t    |
| Scannade Ankomstregistrera                |                                     |                      |
| Inkommande nr: 2064                       | Best.nr:                            | 🔚 Spara              |
| Nr: 11786                                 | Namn: Statoil Detaljhandel          |                      |
|                                           |                                     | Makulera             |
| OCR/Fakturanr: 10011098670000884          |                                     |                      |
| Projekt:                                  |                                     |                      |
| Er referens:                              |                                     |                      |
| Vär referens:                             |                                     |                      |
| Ank datum: 001008                         | Folduradatum: 001001                | infalledag: 001016   |
| Momskod: 0 Full nome                      |                                     | nanouag. 051010      |
| Morristou. o rurr moms                    |                                     |                      |
| Belopp inkl. 2283.63                      | Momsbelopp: 569.37 Bel              | elopp netto: 2283.63 |
|                                           |                                     |                      |
| Valuta: SEK                               | Fakturakurs: 1.00 Be                | est.kurs:            |
| Leverans:                                 | Delbetalning:                       |                      |
| Betalsätt: Ej angivet 💌                   | Faktura bg: Fak                     | aktura pg:           |
|                                           | Foretag bg: 280-1843 Fal            | iktura pg:           |
| Attesteras av: Test mail                  | 💌                                   |                      |
| Attesterad datum:                         |                                     |                      |
| Attestkod: Attesteras ej                  | 🔻                                   |                      |
| Attest notering: Inloggning GBK I         | NR:192.168.31.23                    |                      |
| SystemQ                                   |                                     |                      |

# Avsluta ankomstregistreringen

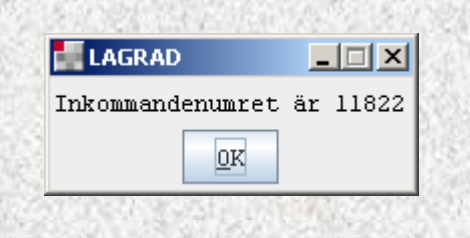

system 🚺

Skriv numret på faktura som kvitto att den är ankomstregistrerad

| 📕 Arkivera inscannad   | l faktura                |                         |                      |
|------------------------|--------------------------|-------------------------|----------------------|
| Vill du koppla den här | Pdf-filen till detta ink | ommandenr               |                      |
| Inkommandenr           |                          |                         | 11823                |
| Fakturanr              |                          |                         | 10011098670000884    |
| Leverantör             |                          |                         | Statoil Detaljhandel |
| Fakturabelopp          |                          |                         | 2853.00              |
| Fakturadatum           |                          |                         | 091001               |
| OBS du måste stänga    | i filen först i Adobe Ri | eader innan den kan fly | ttas                 |
|                        |                          |                         |                      |
|                        | Noi                      | Aubrot                  | Näeta                |

Upprepar sig tills du stängt filen i Adobe Reader

Nu är vi inte länge i behov av pappersfaktura, den kan arkiveras

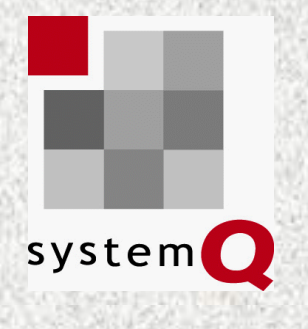

## **Okonterade fakturor**

- Leverantörsfaktura Registrera Flik okonterat
- Uppdatera listan

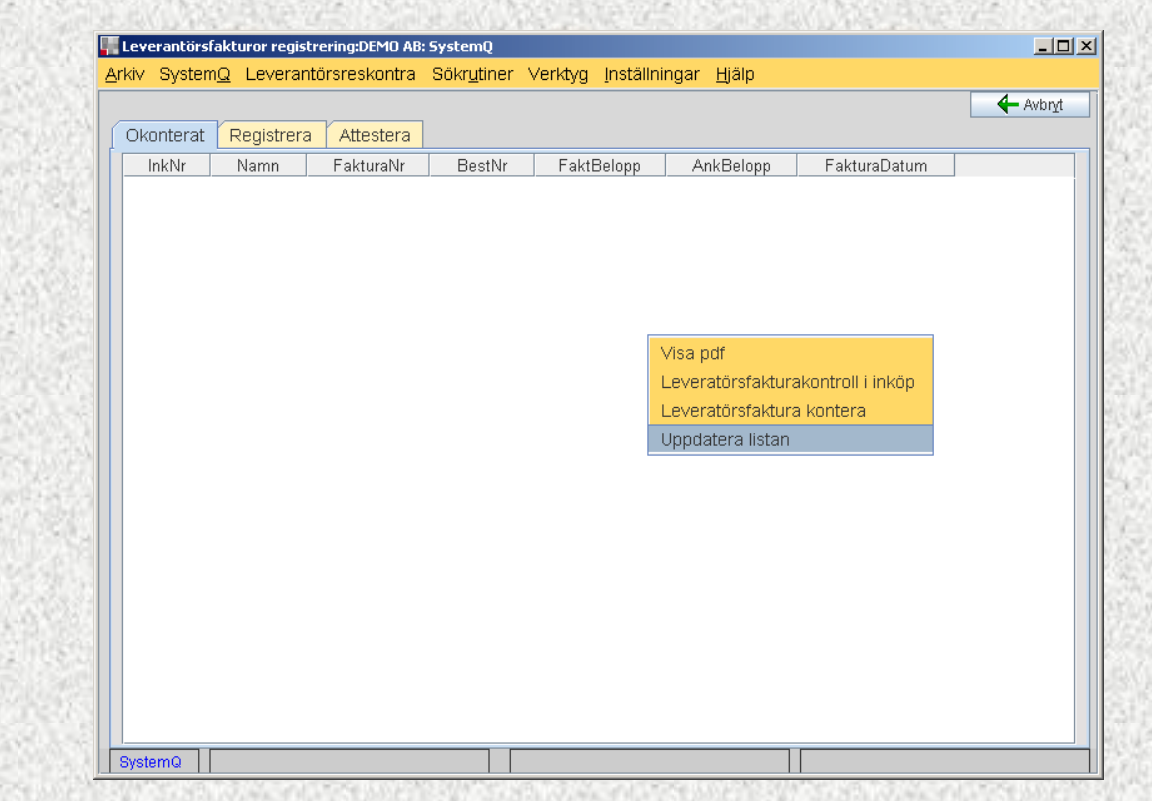

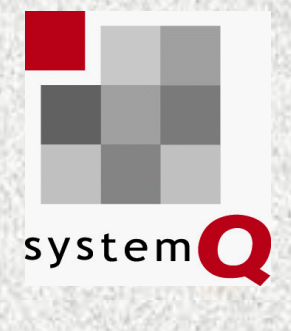

### Granska faktura

| Leverantör<br>Arkiv Syste<br>Okonterat | sfakturor registrering:DEMO AB: 5<br>mQ Leverantörsreskontra S<br>Registrera Attestera<br>Namn<br>Byggplast Jan Erlandsson AB 1 | ystemQ<br>Sökr <u>u</u> tiner<br>Faktu<br>23548789 | <mark>· Verktyg Inställningar Hjälp</mark><br>uraNr BestNr FaktBelopp AnkE<br>1000.00             | Avbryt<br>Belopp FakturaDatur<br>800.000090920                                                |                   |                      |                                     |
|----------------------------------------|----------------------------------------------------------------------------------------------------|----------------------------------------------------|---------------------------------------------------------------------------------------------------|-----------------------------------------------------------------------------------------------|-------------------|----------------------|-------------------------------------|
| 11822                                  | Statoil Detaljhandel 1                                                                                                    | 🕕 🚮 Ada                                            | obe Reader - [Leverantorsfaktura_11823.pdf]                                                       |                                                                                               |                   |                      | _ 0                                 |
| 11023                                  | Staton Detaijnander                                                                                                    | 🗖 🔁 Arl                                            | rkiv Redigera Visa Dokument Verktyg Fönster                                                       | Hjälp                                                                                         |                   |                      | _ 8                                 |
|                                        |                                                                                                    | Sök                                                | k: 🔻 🗾 🔄 Föregående 🔀 Nästa                                                                       |                                                                                               |                   |                      | Prisvärda erbjudanden<br>från Adobe |
|                                        |                                                                                                    | 1 🔗                                                | 📔 Spara en kopia 🚔 🤮 🎁 Sök 🚺                                                                      | ] 🕨 Välj 📷 🛛 📑 🕶 🛛 🥝 Hjälp                                                                    | - Sök på webben Y |                      |                                     |
|                                        |                                                                                                    | Sido                                               | Svenska Statoil AB 5-26926<br>118 88 STOCKHOLM<br>VAT.nr SE663000097101<br>F-sk.nr 01-556000-6834 | <b>FAKTU</b><br>dservice/kortspörr 08-429 63 00<br>08-429 61 40<br>v. statoil. se/kundservice | RA Eakturadatum   | Eakturanummer        | STATOIL                             |
|                                        |                                                                                                    |                                                    | QWERT CYBERSTORE AB                                                                               | SIDA                                                                                          | 2 2009-10-0       | 1 822017545          | 2009-10-16                          |
|                                        |                                                                                                    |                                                    | FORUMVAGEN 12/LGHT 5                                                                              | 23                                                                                            | Konto             |                      | Vid försenad betalning debite-      |
|                                        |                                                                                                    |                                                    | 13153 NACKA                                                                                       |                                                                                               | 00110986          | 70                   | och dröjsmålsränta med              |
|                                        |                                                                                                    | filer                                              | 10150 11000                                                                                       |                                                                                               | PlusGiro 809400-5 | Bankgiro<br>280-1843 | 24,00%                              |
| SystemQ                                | Faktura                                                                                                    | Kommentarer K Bifoga                               | Verif.nr Inköpsställe Də                                                                          | lum Specifikation                                                                             |                   | Rabati               | Delbalopp Belopp efter ra           |
|                                        |                                                                                                    | 122420                                             |                                                                                                   |                                                                                               |                   |                      |                                     |

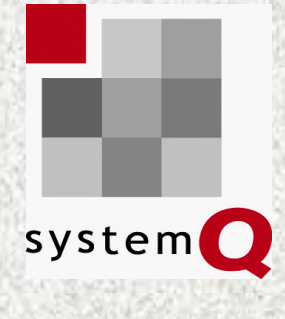

# Visa pdf-fakturan

 Syns knappen med pdf-iconen finns det en pdf

| Leverantörsfakturor regis   | strering:DEMO AB: System       | 2                    |                      |                  |                   |
|-----------------------------|--------------------------------|----------------------|----------------------|------------------|-------------------|
| kiv System <u>Q</u> Leverar | ntörsreskontra Sökr <u>u</u> t | ner Verktyg Inställr | iingar <u>H</u> jälp |                  |                   |
|                             |                                |                      |                      |                  | 🗲 Avbr <u>v</u> t |
| Okonterat Registrer         | a Attestera                    |                      |                      |                  |                   |
| inkommande nr:              | 11823                          | Best.nr:             |                      | <b>□</b> Ny      |                   |
| Nr: 11786 Namn:             | Statoil Detaljhandel           |                      |                      |                  | 🔚 <u>S</u> para   |
|                             |                                |                      |                      |                  |                   |
| Lev.fakt.nr:                | 10011098670000884              | Valuta: SEI          | Kurs: 1.00           |                  | 😕 Visa PDF        |
| Huvud Registrera            | Betalningar Övriga             | Utlandsbetaining     |                      |                  |                   |
| Ank.datum: Fakt             | .datum: Förf.datum             |                      |                      | 🕤 TaBortRad      | Inf <u>o</u> ga   |
| 091008 091                  | 001 091016                     |                      |                      |                  | Avst <u>ä</u> m   |
| Fakt.bel ink moms Mom       | nsbelopp Momskod:              | Fakt                 | urabelopp nto Anti   | Per FrånPer ÅÅMM |                   |
| 2853.00                     | 569.37 0 Full                  | nons 🔽               | 2283.63              |                  |                   |
| Konto Benämning             |                                | K-ställe             | K-bärare Belopp      | Text             |                   |
| 6911                        |                                |                      |                      | Statoil D        | etalj             |
| Kontonr                     | Namn                           | Kostn.st K           | ostn.bär Belopp      | Text             | Bokf Bo           |
|                             |                                |                      |                      |                  |                   |
|                             |                                |                      |                      |                  |                   |
| Diff/kontering              |                                | Ank.reg. ej k        | ont, belopp          |                  |                   |
| 2283.63                     |                                | 2283.6               | 3                    |                  |                   |
| ystemQ Fakturabelor         | pp SEK                         | 2853                 |                      | Betalt: 0        |                   |

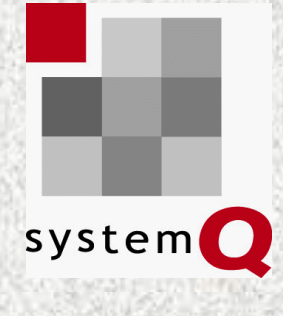

# Fakturor på leverantör

| 10 | Leverantörsro  | eskontra fråga:DEMO | AB: Systen        | nQ               |              |          |         |        |          | _0          |
|----|----------------|---------------------|-------------------|------------------|--------------|----------|---------|--------|----------|-------------|
| ∆r | 'kiv System    | Q Affärskontakter   | Sökr <u>u</u> tir | her <u>H</u> jäl | р            |          |         |        |          |             |
|    | Nr: 11786      | Namn: Statoil I     | Detaljhan         | del              |              |          |         | _      |          | Avbryt      |
|    |                |                     |                   |                  |              |          |         |        | Fakturor | <b>⊡</b> №y |
| Ĺ  | Urval Fa       | kturor              |                   |                  |              |          |         |        |          |             |
|    |                | 1                   |                   |                  |              |          |         |        |          |             |
|    | Ink.nr         | Fakturanumn         | ner               | Fakt.dat         | Valuta       | Faktur   | abelopp | Betalt | Bet.dag  | Obetalt     |
|    | 11822          | 10011098670000884   |                   | 091001           | SEK          |          | 2853.00 |        |          | 2853.00     |
|    | 11020          | 1001100007000000-   | Leveran           | törsfakti        | ura regis    | trera    | 2000.00 |        |          | 2000.00     |
|    |                |                     | Inköpsor          | rder             |              |          |         |        |          |             |
|    | Visa pdf       |                     |                   |                  |              |          |         |        |          |             |
|    |                |                     | Kundord           | ler              |              |          |         |        |          |             |
|    |                |                     |                   |                  |              |          |         |        |          |             |
|    |                |                     |                   |                  |              |          |         |        |          |             |
|    |                |                     |                   |                  |              |          |         |        |          |             |
|    |                |                     |                   |                  |              |          |         |        |          |             |
|    |                |                     |                   |                  |              |          |         |        |          |             |
|    | •              |                     |                   |                  |              |          |         |        |          | •           |
|    | Obetalda faktu | uror Antal tot      | alt               |                  |              |          |         |        |          |             |
|    | 5706.00        | 2                   |                   |                  |              |          |         |        |          |             |
|    |                |                     |                   |                  |              |          |         |        |          |             |
|    | SystemQ        | Företagsnrummer 11  | 786               | Öv               | erför till b | ildskärm | 1       | Klar   |          |             |

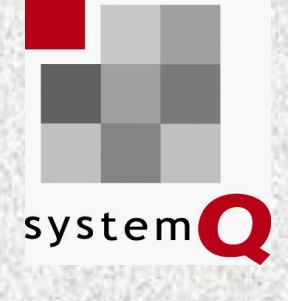

# Kontrollera att alla har pdf

| Leverantörsre                 | ikontrajournal:DEMO AB: SystemQ                                               | _ D ×                        |
|-------------------------------|-------------------------------------------------------------------------------|------------------------------|
| <u>A</u> rkiv System <u>(</u> | . Sökr <u>u</u> tiner Visa Inställningar <u>H</u> jälp                        |                              |
| /älj vad som skall            | vara med på utskrift.<br>ternativ – Urval – Sammanställning – Leverantörsresk | ▶ Starta     VisaSkärm       |
| Typ more Y                    |                                                                               |                              |
| Valuta                        | Марр                                                                          | Filnamn                      |
| 00 <mark>SEK</mark>           | 0                                                                             |                              |
| OUSEK                         | NSystemQ\data\demo\systemq\Foretag\Statoil_Detaljhandel                       | Leverantorsfaktura_11823.pdf |
|                               |                                                                               |                              |
| •                             |                                                                               |                              |
| System0 9                     | kriver ut 1 (2) FAKTURA                                                       | Klar                         |